## Get Audiogram Documentation

The Get Audiogram Application retrieves audiograms from the Tremetrics RA300, RA500 and HT Wizard Audiometers and writes the audiogram test data to a comma delimited file.

CSV File Format Application Functionality

## Data Map

| Field 1  | Patient ID            |
|----------|-----------------------|
| Field 2  | Test Type             |
| Field 3  | Test ID               |
| Field 4  | Serial Number         |
| Field 5  | Test Date             |
| Field 6  | Test Time             |
| Field 7  | Calibration Date      |
| Field 8  | Examiner ID           |
| Field 9  | Left 1kt Test Result  |
| Field 10 | Left 1kt Test Mode    |
| Field 11 | Left 500 Test Result  |
| Field 12 | Left 500 Test Mode    |
| Field 13 | Left 1k Test Result   |
| Field 14 | Left 1k Test Mode     |
| Field 15 | Left 2k Test Result   |
| Field 16 | Left 2k Test Mode     |
| Field 17 | Left 3k Test Result   |
| Field 18 | Left 3k Test Mode     |
| Field 19 | Left 4k Test Result   |
| Field 20 | Left 4k Test Mode     |
| Field 21 | Left 6k Test Result   |
| Field 22 | Left 6k Test Mode     |
| Field 23 | Left 8k Test Result   |
| Field 24 | Left 8k Test Mode     |
| Field 25 | Right 1kt Test Result |
| Field 26 | Right 1kt Test Mode   |
| Field 27 | Right 500 Test Result |
| Field 28 | Right 500 Test Mode   |
| Field 29 | Right 1k Test Result  |
| Field 30 | Right 1k Test Mode    |
| Field 31 | Right 2k Test Result  |
| Field 32 | Right 2k Test Mode    |
| Field 33 | Right 3k Test Result  |
| Field 34 | Right 3k Test Mode    |
| Field 35 | Right 4k Test Result  |
| Field 36 | Right 4k Test Mode    |
| Field 37 | Right 6k Test Result  |
| Field 38 | Right 6k Test Mode    |
| Field 39 | Right 8k Test Result  |
|          |                       |

| Field 40 | Right 8k Test Mode |
|----------|--------------------|
| Field 41 | Answer 1           |
| Field 42 | Answer 2           |
| Field 43 | Answer 3           |
| Field 44 | Answer 4           |
| Field 45 | Answer 5           |
| Field 46 | Answer 6           |
| Field 47 | Answer 7           |
| Field 48 | Answer 8           |
| Field 49 | Answer 9           |
| Field 50 | Answer 10          |
| Field 51 | Answer 11          |
| Field 52 | Answer 12          |
| Field 53 | Answer 13          |
| Field 54 | Answer 14          |
| Field 55 | Answer 15          |
| Field 56 | Answer 16          |
| Field 57 | Answer 17          |
| Field 58 | Answer 18          |
| Field 59 | Answer 19          |
| Field 60 | Answer 20          |
| Field 61 | Answer 21          |
| Field 62 | Answer 22          |
| Field 63 | Answer 23          |
| Field 64 | Answer 24          |
| Field 65 | Answer 25          |
|          |                    |

**Application Functionality** 

## Days Left

| Days Left |                               |
|-----------|-------------------------------|
| i         | 30 Day(s) left for Evaluation |
|           | ОК                            |

The first screen you will see if you are running the demo version of Get AudioGrams is the Days Left screen. This is letting you know how many days are left in the evaluation period. Simply click Ok to continue. If this is a registered version, you will not see the "Days Left" screen.

## **Main Application**

| 😥 Get Audiogram   |      |  |
|-------------------|------|--|
| File Serial Ports | Help |  |
| : 🔲 🔲 🛑 📒         |      |  |
|                   |      |  |
|                   |      |  |
|                   |      |  |
|                   |      |  |
|                   |      |  |
|                   |      |  |
|                   |      |  |
|                   |      |  |
|                   |      |  |
|                   |      |  |
|                   |      |  |
|                   |      |  |
|                   |      |  |
|                   |      |  |
|                   |      |  |
|                   |      |  |
|                   |      |  |

The main screen of Get AudioGrams has 4 elements: File, Serial Ports, Help and the Get Commands buttons.

| The File Menu    | contains the Setup and exit.                                                                                                    |
|------------------|----------------------------------------------------------------------------------------------------|
| The Serial Ports | lists the available Serial ports to use to communicate with the Audiometer                                                                                                    |
| Help             | has the About page and the Command line Arguments                                                                                                    |
| Blue Button:     | The Blue button collects all the "Tagged" audiograms in the audiometer.<br>When the collection has completed, another screen will pop up and tell<br>you how many audiograms have been collected.       |
| Green Button     | The Green button collects all the "Tagged" baseline audiograms in the audiometer. When the collection has completed, another screen will pop up and tell you how many audiograms have been collected.   |
| Red Button       | The Red button collects all the "Tagged" non baseline audiograms in the audiometer. When the collection has completed, another screen will pop up and tell you how many audiograms have been collected. |

#### Yellow Button

The Yellow button collects all the current audiogram in the audiometer. When the collection has completed, another screen will pop up and tell you how many audiograms have been collected

### Setup

| 🗃 Setup     |       | - • • |
|-------------|-------|-------|
| <b>₽</b>    |       |       |
| Misc        |       |       |
| AutoArchive | False |       |
| Setup       |       |       |
| BaudRate    | 19200 |       |
| ComPort     | COM3  |       |
| DataPath    |       |       |
|             |       |       |
|             |       |       |
|             |       |       |
|             |       |       |
|             |       |       |
|             |       |       |
|             |       |       |
|             |       |       |
|             |       |       |
|             |       |       |
| AutoArchive |       |       |
|             |       |       |
|             |       |       |
|             |       |       |

The setup screen has the basic setup elements to configure Get AudioGrams

| 1. | Auto Archive: | if this is set to True, then any previous CSV files that were generated are renamed. The file name of the previous              |
|----|---------------|----------------------------------------------------------------------------------------------------|
|    |               | audiogram is changed to include the date and time the file was                                                                  |
|    |               | created. Example:AudioGram_20090204_045439.csv. The                                                                             |
|    |               | date format is YYYYMMDD. The time format is HE:mm:55.                                                                           |
|    |               | YYYY is the 4 digit year, MM is the 2 digit month, DD is the 2                                                                  |
|    |               | digit Day. HH is the hour(12 hour clock), mm is the minute and                                                                  |
|    |               | SS is the second                                                                                                    |
| 2. | Baud Rate:    | There are two valid options for Baud Rate 9600 and 19200                                                                        |
| 3. | Com Port:     | The serial port the computer is using to communicate to the audiometer                                                          |
| 4. | Data Path:    | Where the Audiogram file will be saved. If you change the data nath to an invalid nath. Get Audiograms will default to "" Which |
|    |               |                                                                                                    |
|    |               | is the directory Get Audiograms is running in, usually                                                                          |
|    |               | c:\program files\get Audiograms                                                                                                 |

### **Serial Ports**

The Serial Ports Menu option lists the available serial ports on the computer. You will need to know which serial port you are using to communicate with the Audiometer.

By setting this option before you go into Setup will automatically store the Serial Port so you don't have to change it on the Setup screen.

## About Screen

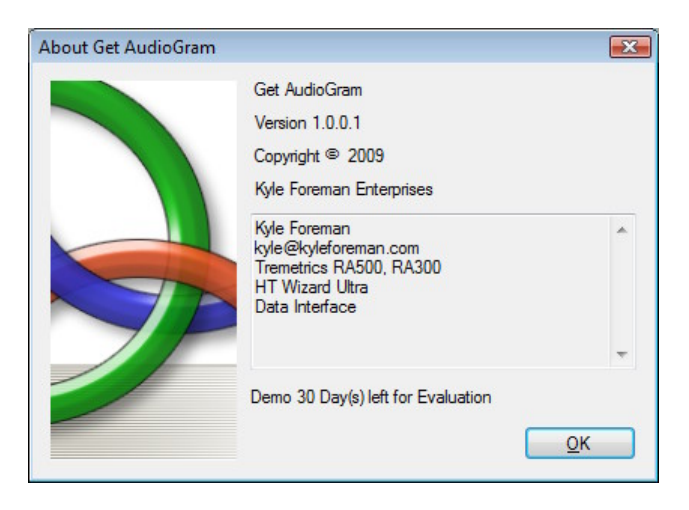

The about screen shows you the version number, what audiometers Get AudioGrams works with. This screen also tells you if you are running the Demo or the registered version.

## **Command Line Arguments**

| 🗃 Command Line Argun              | nents 💽                         |
|-----------------------------------|---------------------------------|
| /N                                | No Prompt                       |
| /S                                | Setup                           |
| /S##  <baud> <path></path></baud> | Auto Setup                      |
|                                   | ## - Com Port                   |
|                                   | <baud> Rate (9600/19200)</baud> |
|                                   | <path>Data File Path</path>     |
| /A                                | Auto Archive                    |
| /C1                               | Get All Audiograms              |
| /C2                               | Get Baseline Audiograms         |
| /C3                               | Get Non Baseline Audiograms     |
| /C4                               | Get Current Test Information    |

Get Audiograms can run in silent mode. This allows Get Audiograms to be called from another application.

There are 8 options that can be used in conjunction with each other. In order to run in silent mode, you must include /N. This option only collects the data requested with the /C option.

/S will bring up the setup screen. See Above

/S##|<Baud>|<Data File Path> sets the required setup information to successfully collect the requested data.

/A sets the auto archive Flag to True

- /C1 collects all the "Tagged" audiograms in the audiometer.
- /C2 collects all the "Tagged" baseline audiograms in the audiometer.
- /C3 collects all the "Tagged" non baseline audiograms in the audiometer.
- /C4 collects only the current audiogram in the audiometer.